# [ダイハツ] eco IDLE 付車両 作業サポート(例:タント エグゼ)

### 概要

スタータの交換時と eco IDLE ECU の交換時で作業が異なります。

- スタータ交換:スタータ始動回数リセット ➡ 『1. スタータ交換時のメンテナンス』
- ECU 交換:スタータ始動回数確認/書込 ⇒ 『2. ECU 交換時のメンテナンス』

### 操作

## 1.スタータ交換時のメンテナンス

### 参考: •スタータ交換後に作業を行ないます。

| 1. 『メーカー選択』画面から 〔国産乗用車〕 -<br>〔ダイハツ〕 を選択して [ENTER] をタップしま<br>す。 | メーカー選択国産乗用車トヨタルクサス輸入車日産/インフィニティ国産トラックホンダ/アキュラ06011三菱スズキタイハツマツダスパルENTER : 選択 EXIT : 戻る |
|----------------------------------------------------------------|---------------------------------------------------------------------------------------|
| 2.『年式選択メニュー』から 〔2000~〕 を選択し<br>て [ENTER] をタップします。              | 年式選択メニュー<br>~2000<br>2000~<br>ENTER:選択 EXIT:戻る                                        |
| 3.『車名』から <mark>〔タント エグゼ〕</mark> を選択して<br>[ENTER] をタップします。      | 車名<br>エッゼ<br>オブティ<br>クー<br>コベン<br>ストーリア<br>ソニカ<br>タント エグゼ<br>テリオス<br>ENTER:選択 EXIT:戻る |

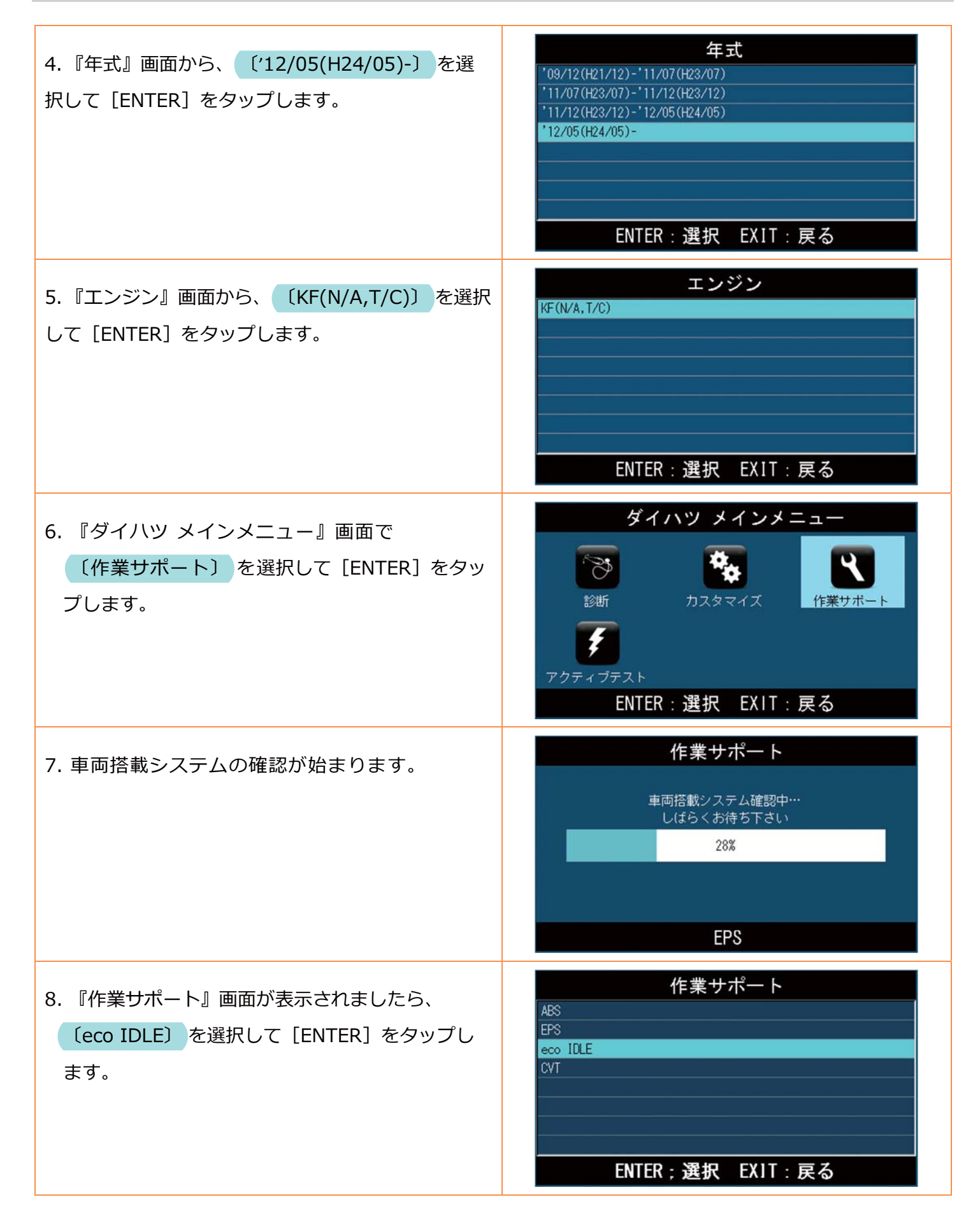

| 9. 『eco IDLE 作業サポート』画面から、<br>〔スタータ作動回数の消去〕を選択して、<br>[ENTER] をタップします。 | eco IDLE 作業サポート<br>スタータ作動回数の確認<br>スタータ作動回数の書込<br>ENTER;選択 EXIT:戻る                                  |
|----------------------------------------------------------------------|----------------------------------------------------------------------------------------------------|
| 10. 『スタータ始動回数の消去』画面が表示され、ス<br>タータ作動回数クリアについての説明が表示されま<br>す。          | スタータ始動回数の消去<br>スタータ作動回数クリア<br>スタータを新品に交換する場合はEQUに記憶されている<br>作動回数を本機能を使用して消去します<br>ENTER;次へ EXIT:中止 |
| 11. 作動回数消去について確認画面が表示されます<br>ので、[ENTER] をタップします。                     | スタータ始動回数の消去<br>作動回数を消去しますか?<br>ENTER;実行 EXIT:中止                                                    |
| 12. 始動回数の消去が始まります。                                                   | スタータ始動回数の消去<br>イニシャライズ中<br>しばらくお待ち下さい                                                              |
| 13. 画面が変わり「作動回数を消去しました!」の<br>画面が表示されましたら、作業完了です。                     | スタータ始動回数の消去<br><sup>作動回数を消去しました!</sup><br>ENTER;実行 EXIT:中止                                         |

# エラー 通信が確立出来ません! 始動回数の登録が失敗すると、右の画面が表示されます。 ユニットが装備されていないか、ソフトが対応していません ます。 EXIT: 戻る

# 2. ECU 交換時のメンテナンス

### 交換する ECU を取外す前に、「始動回数」を読込んで回数を書留めて下さい。 注意: その後、取外しおよび取付け作業を行って下さい。 メーカー選択 1. 『メーカー選択』画面から 〔国産乗用車〕 -国産乗用車 トヨタ/レクサス 輸入車 日産/インフィニティ 〔ダイハツ〕を選択して [ENTER] をタップしま 国産トラック ホンダ/アキュラ 三菱 す。 スズキ ダイハツ マツダ ENTER:選択 EXIT:戻る 年式選択メニュー 2. 『年式選択メニュー』から 〔2000~〕 を選択し ~2000 2000~ て [ENTER] をタップします。 ENTER:選択 EXIT:戻る 車名 3. 『車名』から 〔タント エグゼ〕 を選択して オブティ [ENTER] をタップします。 クー ソニカ タント エグゼ テリオス ENTER:選択 EXIT:戻る

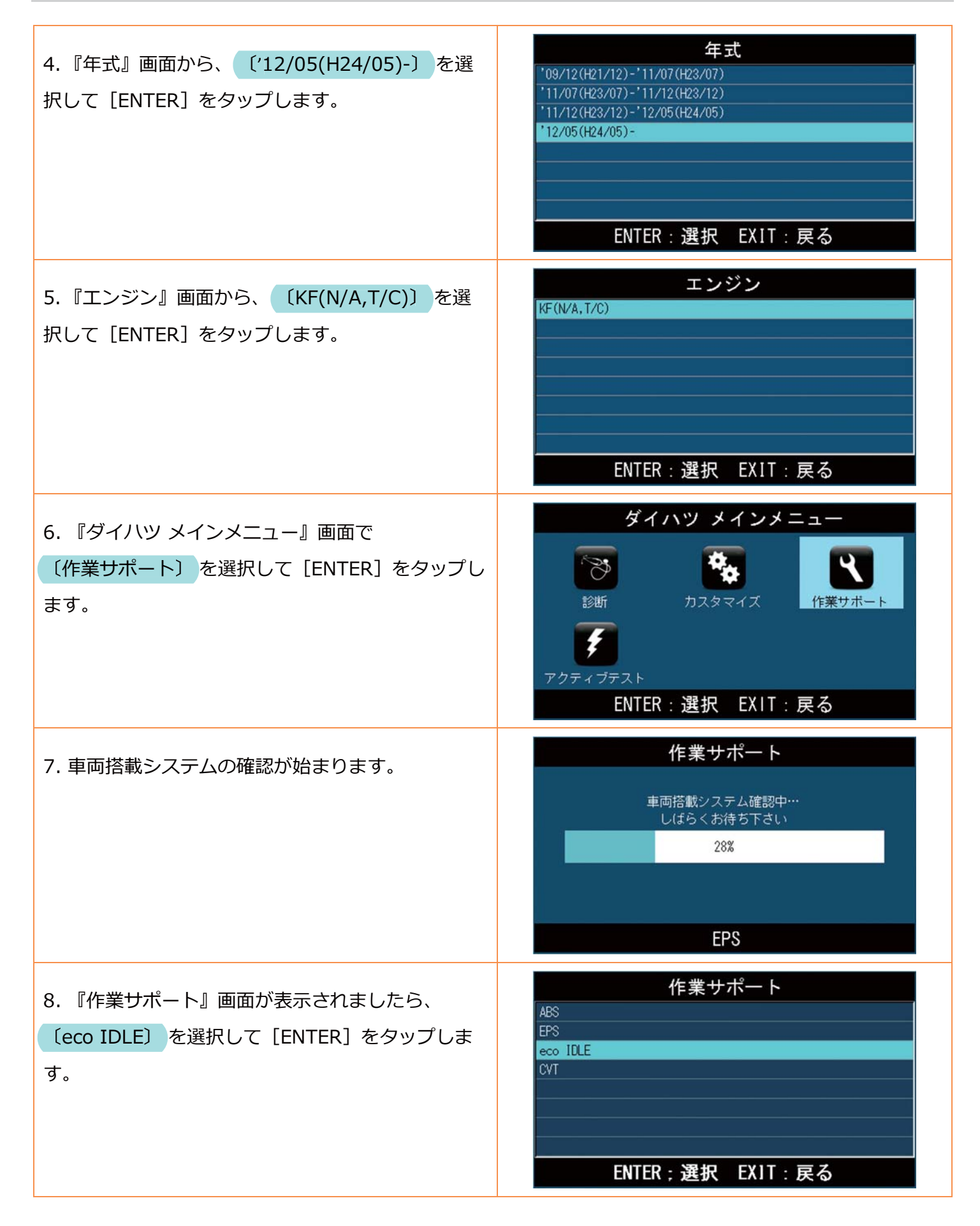

| 9. 『eco IDLE 作業サポート』画面が表示されま<br>すので、 〔スタータ作動回数の確認〕 を選択し<br>て [ENTER] をタップします。 | eco IDLE 作業サポート<br>スタータ作動回数の確認<br>スタータ作動回数の消去<br>スタータ作動回数の書込<br>ENTER;選択 EXIT:戻る           |
|-------------------------------------------------------------------------------|--------------------------------------------------------------------------------------------|
| 10. 『スタータ始動回数の確認』画面で始動回数が表<br>示さますので、記録しておきます。(この回数は、交<br>換後に書込む回数になります。)     | スタータ始動回数の確認<br>スタータ作動回数の確認<br>382<br>ENTER/EXIT:終了                                         |
| ・車両のスタータを交換してもう一度『eco IDLE 作業サポート』画面まで操作してくだ<br>参考: さい。                       |                                                                                            |
| 11. 『eco IDLE 作業サポート』画面から、<br>〔スタータ作動回数の書込〕<br>を選択して、ENTER]<br>をタップします。       | eco IDLE 作業サポート<br>スタータ作動回数の確認<br>スタータ作動回数の消去<br>スタータ作動回数の書込<br>ENTER;選択 EXIT: 戻る          |
| 12. 『スタータ始動回数の書込』画面が表示され、ス<br>タータの作動回数を入力して [ENTER] をタップし<br>ます。              | スタータ始動回数の書込<br>現在値: 0000000<br>変更値: 000038<br>・・: 番号選択<br>・・: 左右選択<br>ENTER:決定 EXIT: キャンセル |

| 13. 書込が開始されます。                                   | スタータ始動回数の書込<br>イニシャライズ中<br>しばらくお待ち下さい                               |
|--------------------------------------------------|---------------------------------------------------------------------|
| 14. 画面が変わり「作動回数を登録しました!」の<br>画面が表示されましたら、作業完了です。 | スタータ始動回数の書込<br>作動回数を登録しました!<br>ENTER/EXIT:終了                        |
| <b>エラー</b><br>始動回数の登録が失敗すると、右の画面が表示され<br>ます。     | ERROR<br>通信が確立出来ません!<br>ユニットが装備されていないか、<br>ソフトが対応していません<br>EXIT: 戻る |